# Guía para acceder al Blackboard Collaborate

Requisitos y pasos

MsC. Niurka Vialart Vidal

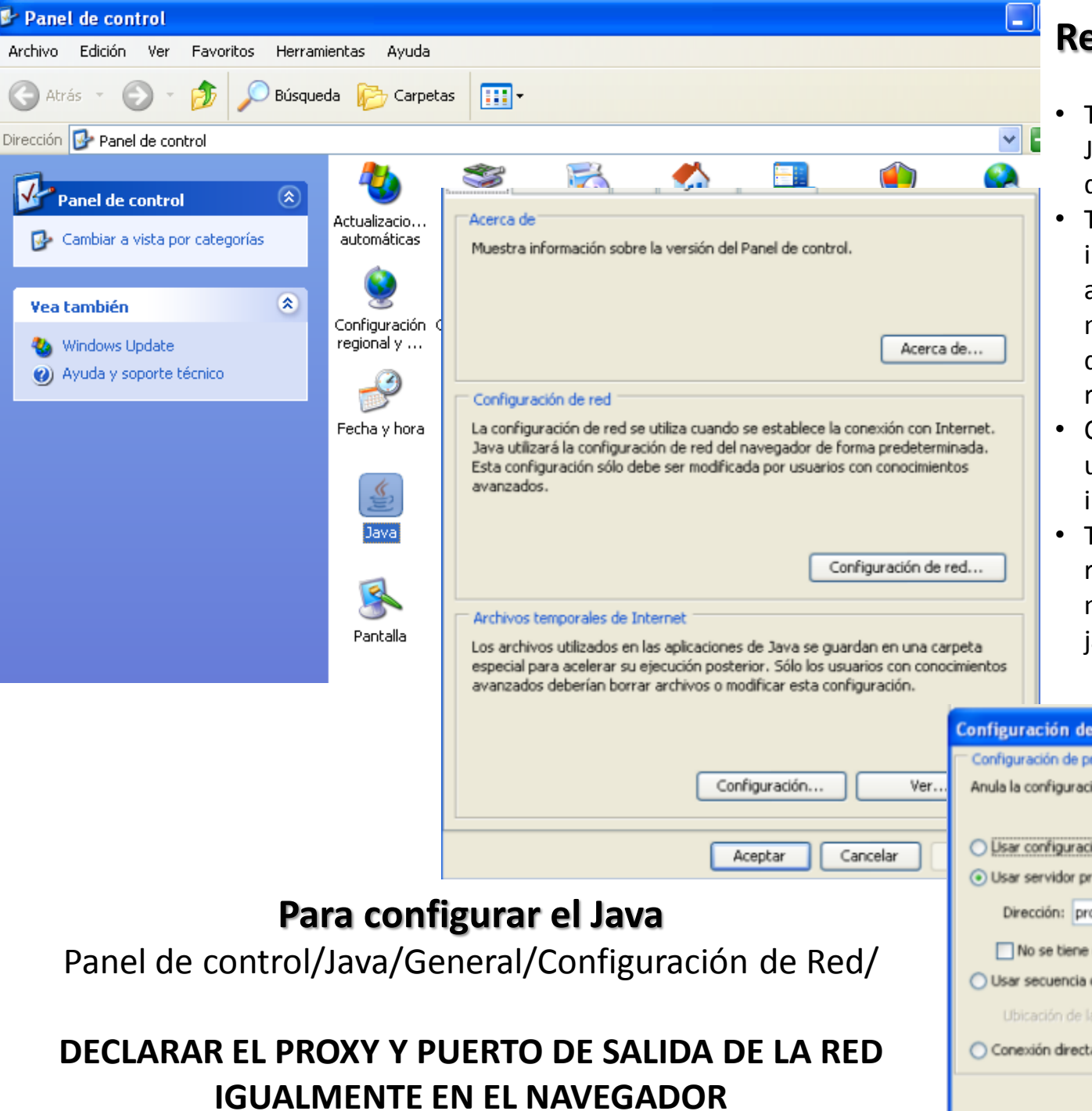

## Requisitos

- Tener previamente instalado el Java 6 o 7 según requerimientos de su PC
- Tener disponible imprescindiblemente Bocinas o audífonos, opcionalmente micrófonos y cámara web, a falta de éstas puede utilizarse el recurso del chat
- Conexión a INTERNET a través de un acceso telefónico, Red LAN o inalámbrica
- Tener configurado el proxy de la red adecuadamente tanto en el navegador como en el propio java

| Configuración de red                                             |    |  |  |  |  |  |
|------------------------------------------------------------------|----|--|--|--|--|--|
| Configuración de proxy de red                                    |    |  |  |  |  |  |
| Anula la configuración del proxy del navegador.                  |    |  |  |  |  |  |
|                                                                  |    |  |  |  |  |  |
| Usar configuración de navegador                                  |    |  |  |  |  |  |
| <ul> <li>Usar servidor proxy</li> </ul>                          |    |  |  |  |  |  |
| Dirección: proxy.sld.cu Puerto: 3128 Avanzada                    |    |  |  |  |  |  |
| No se tiene en cuenta el servidor proxy para direcciones locales |    |  |  |  |  |  |
| O Usar secuencia de órdenes de configuración automática de proxy |    |  |  |  |  |  |
| Ubicación de la secuencia de órdenes:                            |    |  |  |  |  |  |
| O Conexión directa                                               |    |  |  |  |  |  |
| Aceptar Cancelo                                                  | sr |  |  |  |  |  |

### Blackboard collaborate.»

#### SAS System Notices

We are aware of launching issues on Mac OS X 10.8.4. Please see article 2940 for assistance.

## Session Login

Please enter your Name for the session. (Note: The Name may not exceed 64 characters)

Name: Niurk

Niurka - Cuba

#### Log In ⇒

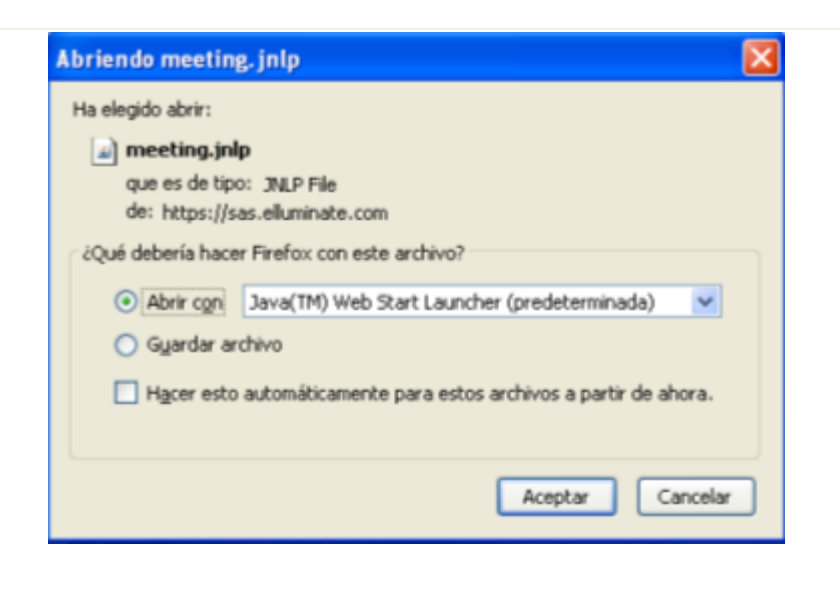

#### Pasos

Get Your Own vRoom Now!

Conectarse a la Red Acceder a la dirección electrónica que se les facilite. Si es la primera vez deberá hacerlo con al menos 3 o 4 horas de antelación. Una vez instalado todos los módulos del Blackboard (se hará automáticamente) las siguientes veces se recomienda entrar a la sala una hora antes.

 Deberá identificarse con su nombre, país o institución
 según el evento a participar (nacional o internacional)

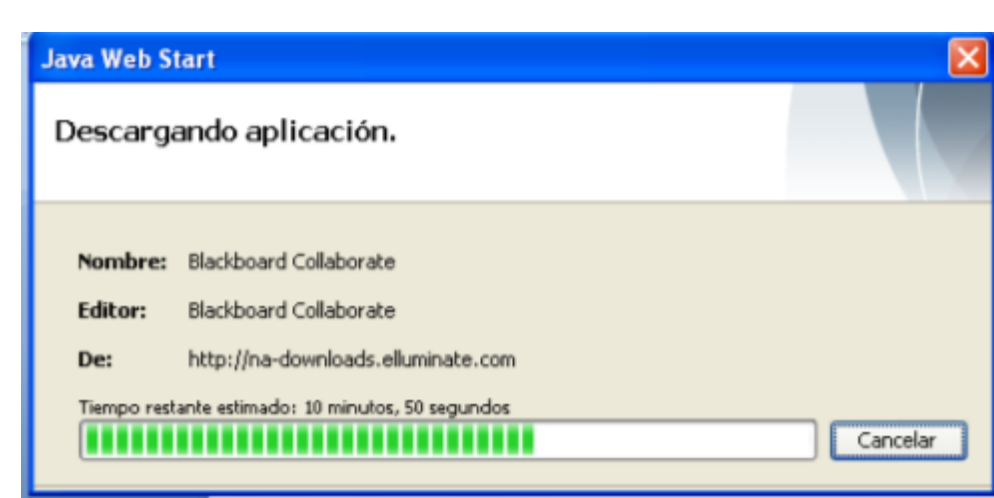

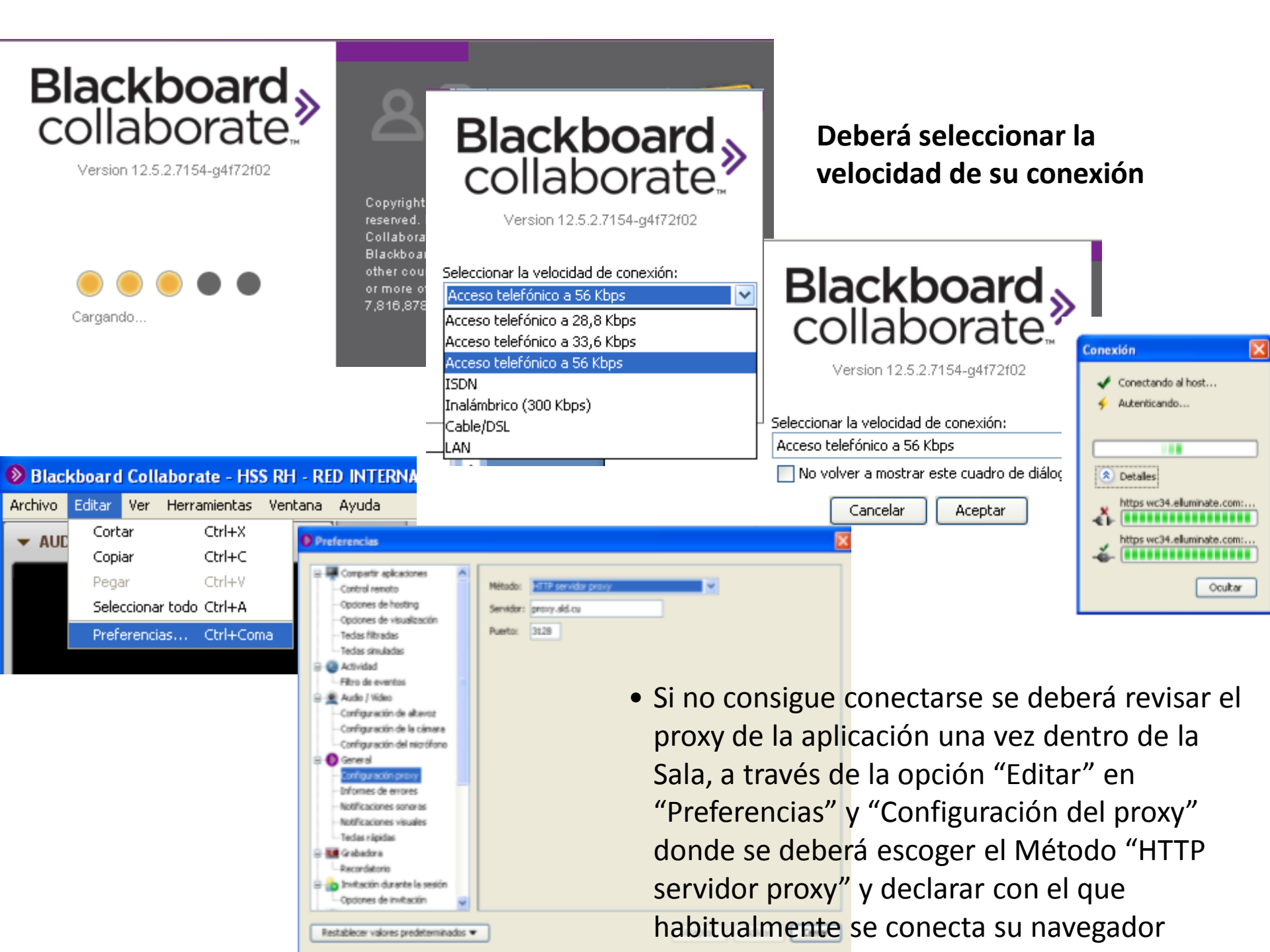

| P DIGLKUVALU CULIAUVLALE - HJJ KLI - KLU INTLKINACIVINAL UL LINI LKMILKIA LIN JACUU INTANTIL LINJI - J | Blac | kboard Collaborate | - HSS RH - RED | INTERNACIONAL D | de enfermería e | N SALUD INFANTIL ENSI - S | A |
|----------------------------------------------------------------------------------------------------|------|--------------------|----------------|-----------------|-----------------|---------------------------|---|
|----------------------------------------------------------------------------------------------------|------|--------------------|----------------|-----------------|-----------------|---------------------------|---|

| Archivo Editar Ver | Herramientas  | Ventana     | Ayuda   |                                                                  |                       |
|--------------------|---------------|-------------|---------|------------------------------------------------------------------|-----------------------|
|                    | Audio         |             | •       | Asistente de configuración de audio                              |                       |
| AODIO T VIDEO      | Calculadora ç | gráfica     | •       | Configuración del micrófono                                      |                       |
|                    | Chat          |             | •       | Configuración de altavoces                                       |                       |
|                    | Compartir ap  | licaciones  | •       | Máximo de hablantes simultáneos                                  |                       |
|                    | Cronómetro    |             |         | Ajustar el volumen del micrófono hacia arriba Ctrl+Mayús+Arriba  |                       |
|                    | Encuesta      |             | •       | Ajustar el volumen del micrófono hacia abajo Ctrl+Mayús+Abajo    |                       |
|                    | Grabadora     |             |         | Ajustar el volumen de los altavoces hacia arriba Ctrl+Alt+Arriba |                       |
|                    | Interacción   |             | •       | Ajustar el volumen de los altavoces hacia abajo Ctrl+Alt+Abajo   |                       |
|                    | Invitación du | rante la se | esión 🕨 |                                                                  |                       |
|                    | Moderador     |             | •       | <ul> <li>Una vez dentro de la sala, se del</li> </ul>            | perá probar el sonido |
|                    | Perfil        |             | •       |                                                                  |                       |
|                    | Pizarra       |             | •       | a traves de la opción de Herran                                  | nientas que se        |
| ·                  | Plan de sesió | n           | •       | encuentra en la barra de menú (                                  | de encima donde       |
| •                  | Salas interna | is .        | •       |                                                                  |                       |
| Hablar             | Telefonía     |             | •       | tendrá un "Asistente de configur                                 | ación" de Audio,      |
|                    | Video         |             | •       | Micrófono y Video según el caso                                  | Blackboard Coll       |

• Podrá visualizar si ya está dentro del aula cuando consiga verse en el panel de Participantes, por lo que le recomendamos saludar y presentarse ante los demás asistentes.

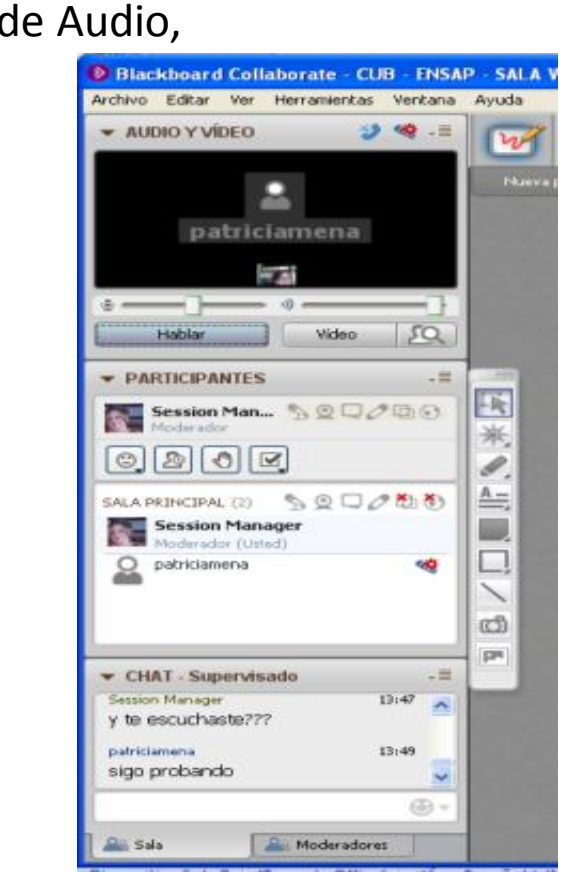